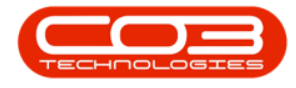

We are currently updating our site; thank you for your patience.

### PROCUREMENT

#### **RELEASE FOR OR REMOVE FROM APPROVAL**

A Purchase Requisition can only be **Released for Approval** if the total value is more than R0, if all items have a quantity greater than 0 and if all parts have a supplier cost linked.

Purchase Requisitions must go through an approval process before a Purchase Order is created. (This can be linked to an <u>Approval Matrix</u> which is set up in the <u>Purchasing Centre</u>)

On approving a Purchase Requisition, the system will generate a Purchase Order.

Requisition Approval and Authorisation Levels are covered in **procurement** configuration.

**Ribbon Access:** Procurement > Requisitions

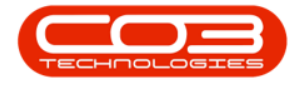

|         | ¥                |         |            |            |          | BPO:      | Version 2.1.0.31                                                                                                    | Example Co  | mpany         |             |       |         | -         | ٥         | Х   |
|---------|------------------|---------|------------|------------|----------|-----------|----------------------------------------------------------------------------------------------------|-------------|---------------|-------------|-------|---------|-----------|-----------|-----|
| 9       | Equipment and Lo | cations | Contract   | Finance a  | ndHR     | Inventory | Maintenance a                                                                                                    | nd Projects | Manufacturing | Procurement | Sales | Service | Reporting | Utilities |     |
| 塑       | 1 m              | N.X     | io         |            |          | 5         |                                                                                                    | 2           | Q             |             |       |         |           |           |     |
| Suppler | Requisitions     | Orders  | Expediting | Invoices   | Debit    | Returns   | Goods Received                                                                                                    | Warranties  | Claims        |             |       |         |           |           |     |
| Master  |                  |         |            | Processing | The face |           | , in the second second s | Warran      | ies ,         |             |       |         |           |           |     |
|         |                  |         |            |            |          |           |                                                                                                    |             |               |             |       |         |           |           |     |
|         |                  |         |            |            |          |           |                                                                                                    |             |               |             |       |         |           |           |     |
|         |                  |         |            |            |          |           |                                                                                                    |             |               |             |       |         |           |           |     |
|         |                  |         |            |            |          |           |                                                                                                    |             |               |             |       |         |           |           |     |
|         |                  |         |            |            |          |           |                                                                                                    |             |               |             |       |         |           |           |     |
|         |                  |         |            |            |          |           |                                                                                                    |             |               |             |       |         |           |           |     |
|         |                  |         |            |            |          |           |                                                                                                    |             |               |             |       |         |           |           |     |
|         |                  |         |            |            |          |           |                                                                                                    |             |               |             |       |         |           |           |     |
|         |                  |         |            |            |          |           |                                                                                                    |             |               |             |       |         |           |           |     |
|         |                  |         |            |            |          |           |                                                                                                    |             |               |             |       |         |           |           |     |
|         |                  |         |            |            |          |           |                                                                                                    |             |               |             |       |         |           |           |     |
|         |                  |         |            |            |          |           |                                                                                                    |             |               |             |       |         |           |           |     |
|         |                  |         |            |            |          |           |                                                                                                    |             |               |             |       |         |           |           |     |
|         |                  |         |            |            |          |           |                                                                                                    |             |               |             |       |         |           |           |     |
|         |                  |         |            |            |          |           |                                                                                                    |             |               |             |       |         |           |           |     |
|         |                  |         |            |            |          |           |                                                                                                    |             |               |             |       |         |           |           |     |
|         |                  |         |            |            |          |           |                                                                                                    |             |               |             |       |         |           |           |     |
|         |                  |         |            |            |          |           |                                                                                                    |             |               |             |       |         |           |           |     |
|         |                  |         |            |            |          |           |                                                                                                    |             |               |             |       |         |           |           |     |
|         |                  |         |            |            |          |           |                                                                                                    |             |               |             | 06 5  | ep 2017 | Open      | Windows • | • 4 |

The Purchase Requisition Listing screen will be displayed.

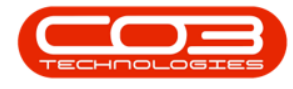

Select the Site and Status

- Select the Site.
  - In this image **Durban** has been selected.
- Select the Status.
  - The status will need to be set to **New** as a purchase requisition can <u>only</u> be released in the **New** status.

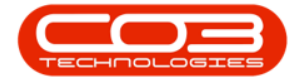

| )<br>Home Fit | innert and | waters    | Contract Enance a | nd HQ Invi    | entrery Mainter | unre and Deplects | Manufacturing | Dransment Cales Ca    | nice Departmen Little | 0           |
|---------------|------------|-----------|-------------------|---------------|-----------------|-------------------|---------------|-----------------------|-----------------------|-------------|
|               |            |           |                   |               |                 |                   |               |                       | the network const     |             |
|               | <b>^</b> 1 | r r       |                   |               |                 |                   |               | an V                  |                       |             |
| Add Edit C    | elete H    | old Relea | sse Approve Ded   | ne Save       | Layout Works;   | paces Print       | Export        | - Refresh             |                       |             |
| Maintain      |            | 1         | Tocess            | 1             | Fornat          | , Pint            |               | Ourrent 4             |                       |             |
|               |            |           |                   |               |                 |                   |               |                       |                       |             |
| pprode .      | DOTune     | Chahur    | Employeethember   | Grettlana     | LastName        | EventPate         | EventTime     | Commande              | Notes                 | ConderEvist |
| Phone -       | - mille    | 242409    | Dipoyee winder    | ( # pureating | COSUNAINE       | LYCHLONE          | LYDRINE       | Comicia               | INNES                 | Jupper Las  |
| E PR0000356   | MAINT      | N         | MLD001            | Mark          | Mudderveld      | 17 May 2017       | 10:21:20      |                       |                       | Yes         |
| E PR0000357   | MAINT      | N         | MUD001            | Mark          | Mudderveld      | 17 May 2017       | 10:42:48      |                       |                       | Yes         |
| PR0000359     | MAINT      | N         | MUD001            | Mark          | Mudderveid      | 17 May 2017       | 11:07:59      | Test 2.1.0.4 Procurem | Test 2.1.0.4 Procure  | Yes         |
| PR0000361     | MAINT      | N         | MUD001            | Mark          | Mudderveld      | 17 May 2017       | 11:48:50      |                       |                       | Yes         |
| E PR0000362   | MAINT      | N         | MUD001            | Mark          | Mudderveld      | 17 May 2017       | 12:22:33      | Please phone with lat | Please phone with la  | Yes         |
| PR0000363     | MAINT      | N         | MUD001            | Mark          | Mudderveld      | 17 May 2017       | 13:44:30      | procurement from a c  | procurement from a    | Yes         |
| E PR0000364   | MAINT      | N         | MUD001            | Mark          | Mudderveld      | 17 May 2017       | 14:01:25      | Standalone work orde  | Standalone work ord   | Yes         |
| E PR0000366   | MAINT      | N         | MU0001            | Mark          | Mudderveld      | 17 May 2017       | 15:10:09      | v2.1.0.4 standalone   | v2.1.0.4 standalone   | Yes         |
| E PR0000367   | MAINT      | N         | MUD001            | Mark          | Mudderveld      | 17 May 2017       | 15:34:00      | OTC procurement v2    | OTC procurement v2    | Yes         |
| B PR0000368   | MAINT      | N         | MUD001            | Mark          | Mudderveid      | 17 May 2017       | 16:30:38      | stock report procurem | stock report procure  | Yes         |
| PR0000369     | MAINT      | N         | MUD001            | Mark          | Mudderveld      | 17 May 2017       | 16:38:47      | v2.1.0.4 stock report | v2.1.0.4 stock repor  | Yes         |
| E PR0000370   | MAINT      | N         | MU0001            | Mark          | Mudderveld      | 17 May 2017       | 16:42:55      |                       |                       | Yes         |
| E PR0000374   | MAINT      | N         | MUD001            | Mark          | Mudderveld      | 18 May 2017       | 09:15:58      | call procurement v2.1 | cal procurement v2    | Yes         |
| PR0000377     | MAINT      | N         | MU0001            | Mark          | Mudderveld      | 18 May 2017       | 11:48:59      | Project procurement 2 | Project procurement   | Yes         |
| PR0000380     | MAINT      | N         | DUT001            | Susan         | Du Toit         | 18 May 2017       | 12:00:43      |                       |                       | No          |
| B PR0000381   | MAINT      | N         | DUT001            | Susan         | Du Toit         | 18 May 2017       | 12:02:58      |                       |                       | Yes         |
| PR0000385     | MAINT      | N         | DUT001            | Susan         | Du Toit         | 18 May 2017       | 14:12:40      |                       |                       | Yes         |
| PR0000385     | MAINT      | N         | MUD001            | Mark          | Mudderveld      | 18 May 2017       | 14:58:18      |                       |                       | Yes         |
| PR0000396     | MAINT      | N         | DUT001            | Susan         | Du Toit         | 19 May 2017       | 11:31:09      |                       |                       | Yes         |
| PR0000397     | MAINT      | N         | MUD001            | Mark          | Mudderveld      | 19 May 2017       | 11:45:53      |                       |                       | Yes         |
| PR0000398     | MAINT      | N         | MUD001            | Mark          | Mudderveld      | 19 May 2017       | 11:45:11      |                       |                       | Yes         |
| PR0000400     | MAINT      | N         | MUD001            | Mark          | Mudderveld      | 19 May 2017       | 12:12:19      |                       |                       | Yes         |
| 00mmana       | MAINT      | N         | M 0001            | Mark          | Moddaniald      | 10 May 2017       | 17-54-17      |                       |                       | Ver         |

Help v2024.5.0.7/1.0 - Pg 4 - Printed: 04/07/2024

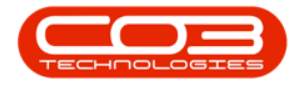

#### **RELEASE REQUISITION FOR APPROVAL**

• Select the **row** of the purchase requisition that you wish to **release** .

Either

• Go to the Process Action Button Toolbar and select Release,

Help v2024.5.0.7/1.0 - Pg 5 - Printed: 04/07/2024

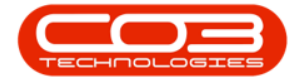

| à.'       |           |            |           | Pu            | rchase Requ | isition Listing - | BPO: Version 2.1.  | 0.31 - Example | Company               | -                        |              |
|-----------|-----------|------------|-----------|---------------|-------------|-------------------|--------------------|----------------|-----------------------|--------------------------|--------------|
| Home      | Equipment | t and Loca | tions Con | tract Finance | nd HR Invi  | entory Mainter    | vance and Projects | Manufacturing  | Procurement Sales Se  | rvice Reporting Utilitie | s - 8        |
| a 🖞       | X         |            | 1         | 0 6           |             | a E               |                    | Durb           | an • 🕢                |                          |              |
| Add Edit  | Delete    | Hold       | Release   | Accrove Dec   | ine Savel   | Layout Works      | aces Print         | Sport New      | Refresh               |                          |              |
|           |           |            | 0203      |               |             | •                 |                    |                | 0 (SSS)               |                          |              |
| Maintai   | 1 4       | _          | Proc      | eis           | 4           | Format            | a Print            | 4              | Current 4             |                          |              |
|           |           |            |           |               |             |                   |                    |                |                       |                          |              |
| PRCode    | + PRT     | vpe St     | atus E    | mployeeNumber | FirstName   | LastName          | EventDate          | EventTime      | Comments              | Notes                    | SupplerExist |
|           |           |            |           |               |             |                   | 2010/00/00         |                | 1                     |                          |              |
| E PR00003 | 56 MAD    | NT N       |           | L0001         | Mark        | Mudderveld        | 17 May 2017        | 10:21:20       |                       |                          | Yes          |
| E PR00003 | 57 MAI    | NT N       |           | L0001         | Mark        | Mudderveid        | 17 May 2017        | 10:42:48       |                       |                          | Yes          |
| PR00003   | 59 MAI    | NT N       | N         | UD001         | Mark        | Mudderveid        | 17 May 2017        | 11:07:59       | Test 2.1.0.4 Procurem | Test 2.1.0.4 Procure     | Yes          |
| PR00003   | 61 MAJ    | NT N       | N         | U0001         | Mark        | Mudderveid        | 17 May 2017        | 11:48:50       |                       |                          | Yes          |
| E PR00003 | 62 MAI    | NT N       | Ņ         | UD001         | Mark        | Mudderveld        | 17 May 2017        | 12:22:33       | Please phone with lat | Please phone with la     | Yes          |
| E PR00003 | 63 MAJ    | NT N       | N         | U0001         | Mark        | Mudderveld        | 17 May 2017        | 13:44:30       | procurement from a c  | procurement from a       | Yes          |
| E PR00003 | 64 MAJ    | NT N       | M         | 10001         | Mark        | Mudderveid        | 17 May 2017        | 14:01:25       | Standalone work orde  | Standalone work ord      | Yes          |
| E PR00003 | 66 MAJ    | NT N       | y         | UD001         | Mark        | Mudderveid        | 17 May 2017        | 15:10:09       | v2.1.0.4 standalone   | v2.1.0.4 standalone      | Yes          |
| E PR00003 | 67 MAJ    | NT N       | N         | UD001         | Mark        | Mudderveld        | 17 May 2017        | 15:33:59       | OTC procurement v2    | OTC procurement v2       | Yes          |
| E PR00003 | 68 MAJ    | NT N       | N         | UD001         | Mark        | Mudderveld        | 17 May 2017        | 16:30:38       | stock report procurem | stock report procure     | Yes          |
| E PR00003 | 69 MAD    | NT N       | M         | UD001         | Mark        | Mudderveld        | 17 May 2017        | 16:38:47       | v2.1.0.4 stock report | v2.1.0.4 stock repor     | Yes          |
| E PR00003 | 70 MAJ    | NT N       | M         | 10001         | Mark        | Mudderveid        | 17 May 2017        | 16:42:55       |                       |                          | Yes          |
| E PR00003 | 74 MAJ    | NT N       | N         | UD001         | Mark        | Mudderveid        | 18 May 2017        | 09:15:58       | call procurement v2.1 | cal procurement v2       | Yes          |
| E PR00003 | 77 MAJ    | NT N       | N         | UD001         | Mark        | Mudderveld        | 18 May 2017        | 11:48:59       | Project procurement 2 | Project procurement      | Yes          |
| PR00003   | 80 MA3    | NT N       | 0         | UT001         | Susan       | Du Toit           | 18 May 2017        | 12:00:43       |                       |                          | No           |
| PR00003   | 81 MA3    | NT N       | 0         | UT001         | Susan       | Du Toit           | 18 May 2017        | 12:02:58       |                       |                          | Yes          |
| E PR00003 | 85 MAI    | NT N       | D         | UT001         | Susan       | Du Toit           | 18 May 2017        | 14:12:40       |                       |                          | Yes          |
| E PR00003 | 86 MAJ    | NT N       | M         | UD001         | Mark        | Mudderveid        | 18 May 2017        | 14:58:18       |                       |                          | Yes          |
| E PR00003 | 95 MAI    | NT N       | D         | UT001         | Susan       | Du Toit           | 19 May 2017        | 11:31:09       |                       |                          | Yes          |
| PR00003   | 97 MAI    | NT N       | N         | U0001         | Mark        | Mudderveid        | 19 May 2017        | 11:45:53       |                       |                          | Yes          |
| PR00003   | 98 MAJ    | NT N       | Ņ         | UD001         | Mark        | Mudderveid        | 19 May 2017        | 11:45:11       |                       |                          | Yes          |
| PR00004   | 00 MA3    | NT N       | M         | UD001         | Mark        | Mudderveld        | 19 May 2017        | 12:12:19       |                       |                          | Yes          |
| 000000    | -         | NT N       |           | 1001          | Mark        | Muldaniabl        | 10 May 3017        | 13-64-13       |                       |                          | Var          |

or

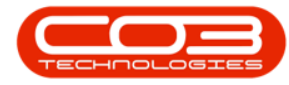

- **Right click** anywhere in the **row** of the selected requisition.
- A Process menu will pop up.
  - In this menu, you will have a list of the following options depending on where the requisition is in the process:
    - Hold Remove from Approval
    - Release Release to Approval
    - Approve Approve the Requisition
    - Decline Decline the Requisition
  - As this Purchase Requisition is in the New status, the only option available in this image, is the Release to Approval choice.
- Click on the Release to Approval option.

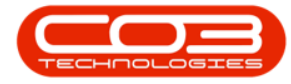

| Home Ea      | ioment and   | locations | Contract Finance a | nd HR Inv | entory Mainten | ince and Projects | Manufactu | rina Procurement Sales Si | rvice Reporting Utility | 0            |
|--------------|--------------|-----------|--------------------|-----------|----------------|-------------------|-----------|---------------------------|-------------------------|--------------|
| A (1)        |              | L N       |                    |           |                |                   |           |                           | the needy cons          |              |
| U 🗸 ·        | <b>^</b>  'l | r r       |                    |           | š 🖬            |                   |           | urban •                   |                         |              |
| Add Edit D   | elete H      | ki Rele   | ase Approve Ded    | ine Save  | Layout Workspi | ices Print        | Export N  | ew Refresh                |                         |              |
| Maintain     | -            |           | Process            | 1         | Fornat         | , Pint            | -         | Current ,                 |                         |              |
|              |              |           | (1991)             |           | Conversite     |                   |           |                           |                         |              |
|              |              |           | courre             | 1         | 1000000000     | a classic to      | 1         | 12000                     | 1000                    |              |
| PRCode       | PRType       | Status    | EmployeeNumber     | FirstName | LastName       | EventDate         | EventTime | e Comments                | Notes                   | SupplerExist |
| -            |              |           |                    | 1.00      |                | 2                 |           |                           |                         | ii<br>Nota   |
|              | MAINT        | N         | MUD001             | Mark      | Mudderveid     | 17 May 2017       | 10:21:20  |                           |                         | Yes          |
| E PR0000357  | MAINT        | N         | MUD001             | Mark      | Mudderveid     | 17 May 2017       | 10:42:48  |                           |                         | ře           |
| PR0000359    | MAINT        | N         | MUD001             | Mark      | Mudderveld     | 17 May 2017       | 11:07:59  | Test 2.1.0.4 Procurem.    | Test 2.1.0.4 Procure    | Yes          |
| PR0000361    | MAINT        | N         | MUD001             | Mark      | Mudderveld     | 17 May 2017       | 11:48:50  |                           |                         | Yes          |
| PR0000362    | MAINT        | N         | MUD001             | Mark      | Mudderveld     | 17 May 2017       | 12:22:33  | Please phone with lat     | Please phone with la    | Tes          |
| PR0000363    | MAINT        | N         | MUD001             | Mark      | Mudderveid     | 17 May 2017       | 13:44:30  | procurement from a c      | procurement from a      | res          |
| EI PR0000364 | MAINT        | N         | MUD001             | Mark      | Mudderveld     | 17 May 2017       | 14:01:25  | Standalone work orde      | Standalone work ord     | Yes          |
|              | MAINT        | N         | MUD001             | Mark      | Mudderveld     | 17 May 2017       | 15:10:09  | v2.1.0.4 standalone       | v2.1.0.4 standalone     | Yes          |
| PR0000367    | MAINT        | N         | MUD001             | Mark      | Mudderveld     | 17 May 2017       | 15:34:00  | OTC procurement v2        | OTC procurement v2      | Yes          |
| E PR0000368  | MAINT        | N         | Process            |           | Audderveld     | 17 May 2017       | 16:30:38  | stock report procurem     | stock report procure    | Yes          |
| E PR0000369  | MAINT        | N         | Hold               | and a     | Mudderveld     | 17 May 2017       | 16:38:47  | v2.1.0.4 stock report     | v2.1.0.4 stock repor    | Yes          |
| ☑ PR0000370  | MAINT        | N         |                    | spria     | Mudderveld     | 17 May 2017       | 16:42:55  |                           |                         | Yes          |
| PR0000374    | MAINT        | N         | Release to App     | roval     | Mudderveld     | 18 May 2017       | 09:15:58  | call procurement v2.1     | call procurement v2     | Yes          |
| ■ PR0000377  | MAINT        | N         | mt Annenue         |           | Mudderveld     | 18 May 2017       | 11:48:59  | Project procurement 2     | Project procurement     | Yes          |
| E PR0000380  | MAINT        | N         | Approve the R      | noželupa  | Du Toit        | 18 May 2017       | 12:00:43  |                           |                         | No           |
| PR0000381    | MAINT        | N         | pg Decline         |           | Du Toit        | 18 May 2017       | 12:02:58  |                           |                         | Yes          |
| PR0000385    | MAINT        | N         | Decine the req     | uisibon , | Du Toit        | 18 May 2017       | 14:12:40  |                           |                         | Yes          |
| ☑ PR0000386  | MAINT        | N         | MODOI              | Mark      | Mudderveld     | 18 May 2017       | 14:58:18  |                           |                         | Yes          |
| PR0000396    | MAINT        | N         | DUT001             | Susan     | Du Toit        | 19 May 2017       | 11:31:09  |                           |                         | Yes          |
| PR0000397    | MAINT        | N         | MUD001             | Mark      | Mudderveld     | 19 May 2017       | 11:45:53  |                           |                         | Yes          |
| PR0000398    | MAINT        | N         | MUD001             | Mark      | Mudderveld     | 19 May 2017       | 11:45:11  |                           |                         | Yes          |
| PR0000400    | MAINT        | N         | MUD001             | Mark      | Mudderveld     | 19 May 2017       | 12:12:19  |                           |                         | Yes          |
| connnana     | MAINT        | M         | M PONT             | Mark      | Middamald      | 10 Mer 2017       | 17-54-17  |                           |                         | Var          |

• A **Requisition Process** message box will pop up informing you that;

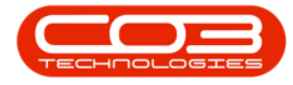

• The Requisition no. [] has been released successfully.

#### • Click on OK.

| ).          | in in its                  |            | Pu                  | rchase Requ  | isition Listing -                                                                                               | BPO: Version 2.1   | 0.31 • Examp | le Company              | -                        |              |
|-------------|----------------------------|------------|---------------------|--------------|----------------------------------------------------------------------------------------------------|--------------------|--------------|-------------------------|--------------------------|--------------|
| Home Eq     | upment and                 | Locations  | Contract Finance a  | nd HR Invi   | entory Mainter                                                                                                  | vance and Projects | Manufacturi  | ng Procurement Sales Se | rvice Reporting Utilitie | 5 - 0'       |
| 1           | XP                         | k P        | 00                  |              | 2                                                                                                    |                    | 0            | rban 🔹 😧                |                          |              |
| vdd Edit D  | Delete H                   | old Relea  | sse Approve Ded     | ne Save      | Layout Works                                                                                                    | vaces Print        | Export Ne    | w • Refresh             |                          |              |
| Maintain    |                            |            | Yocess              | ,            | Fornat                                                                                                    | , Print            |              | Current ,               |                          |              |
|             |                            |            |                     |              |                                                                                                    |                    |              |                         |                          |              |
| PRCode      | <ul> <li>PRType</li> </ul> | Status     | EmployeeNumber      | FirstName    | LastName                                                                                                    | EventDate          | EventTime    | Comments                | Notes                    | SupplerExist |
|             |                            | -          |                     |              | a de la competición de la competición de la competición de la competición de la competición de la competición d |                    |              | 1 W 60-55 (11)          |                          |              |
| PR0000356   | MAINT                      | N          | MUD001              | Mark         | Mudderveld                                                                                                    | 17 May 2017        | 10:21:20     |                         |                          | Yes          |
| E PR0000357 | MAINT                      | N          | MUD001              | Mark         | Mudderveld                                                                                                    | 17 May 2017        | 10:42:48     |                         |                          | Yes          |
| B PR0000359 | MAINT                      | N          | MUD001              | Mark         | Mudderveld                                                                                                    | 17 May 2017        | 11:07:59     | Test 2.1.0.4 Procurem   | Test 2.1.0.4 Procure     | Yes          |
| PR0000361   | MAINT                      | N          | MUD001              | Mark         | Mudderveld                                                                                                    | 17 May 2017        | 11:48:50     |                         |                          | Yes          |
| E PR0000362 | MAINT                      | N          | MUD001              | Mark         | Mudderveld                                                                                                    | 17 May 2017        | 12:22:33     | Please phone with lat   | Please phone with la     | Yes          |
| PR0000363   | MAINT                      | N          | MUD001              | Mark         | Mudderveid                                                                                                    | 17 May 2017        | 13:44:30     | procurement from a c    | procurement from a       | Yes          |
| PR0000364   | Requisit                   | on - Proce | ŝŝ                  |              |                                                                                                    | X                  | 14:01:25     | Standalone work orde    | Standalone work ord      | Yes          |
| PR0000366   |                            |            |                     |              |                                                                                                    |                    | 15:10:09     | v2.1.0.4 standalone     | v2.1.0.4 standalone      | Yes          |
| PR0000367   | 6                          | The rea    | uicitian no. 000000 | 167 has bee  | an released rus                                                                                                 | reefully           | 15:33:59     | OTC procurement v2      | OTC procurement v2       | Yes          |
| E PR0000368 | U                          | ineres     | ualoon ne. Phoose   | oor, nas per | en reiensen soci                                                                                                | cessi unyi         | 16:30:38     | stock report procurem   | stock report procure     | Yes          |
| ⊞ PR0000369 |                            |            |                     |              |                                                                                                    |                    | 16:38:47     | v2.1.0.4 stock report   | v2.1.0.4 stock repor     | Yes          |
| E PR0000370 |                            |            |                     |              |                                                                                                    |                    | 16:42:55     |                         |                          | Yes          |
| ■ PR0000374 |                            |            |                     |              |                                                                                                    | OK                 | 09:15:58     | call procurement v2.1   | cal procurement v2       | Yes          |
| E PR0000377 | MAINT                      | N          | M00001              | Mark         | Mudderveid                                                                                                    | 18 May 2017        | 11:48:59     | Project procurement 2   | Project procurement      | Yes          |
| E PR0000380 | MAINT                      | N          | DUT001              | Susan        | Du Tot                                                                                                    | 18 May 2017        | 12:00:43     |                         |                          | No           |
| PR0000381   | MAINT                      | N          | DUT001              | Susan        | Du Toit                                                                                                    | 18 May 2017        | 12:02:58     |                         |                          | Yes          |
| PR0000385   | MAINT                      | N          | DUT001              | Susan        | Du Toit                                                                                                    | 18 May 2017        | 14:12:40     |                         |                          | Yes          |
| PR0000386   | MAINT                      | N          | MUD001              | Mark         | Mudderveid                                                                                                    | 18 May 2017        | 14:58:18     |                         |                          | Yes          |
| E PR0000396 | MAINT                      | N          | DUT001              | Susan        | Du Toit                                                                                                    | 19 May 2017        | 11:31:09     |                         |                          | Yes          |
| B PR0000397 | MAINT                      | N          | MUD001              | Mark         | Mudderveld                                                                                                    | 19 May 2017        | 11:45:53     |                         |                          | Yes          |
| PR0000398   | MAINT                      | N          | MUD001              | Mark         | Mudderveid                                                                                                    | 19 May 2017        | 11:45:11     |                         |                          | Yes          |
| PR0000400   | MAINT                      | N          | MUD001              | Mark         | Mudderveld                                                                                                    | 19 May 2017        | 12:12:19     |                         |                          | Yes          |
| 000000454   | MAINT                      | N          | M 0001              | Mark         | Moldaroald                                                                                                    | 10 May 2017        | 15-64-19     |                         |                          | Var          |

Help v2024.5.0.7/1.0 - Pg 9 - Printed: 04/07/2024

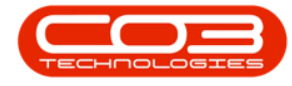

The requisition will be removed from the Purchase Requisition
 Listing screen where the status is set to New.

#### **VIEW RELEASED REQUISITION**

• Find the requisition by changing the status to **Released**.

Help v2024.5.0.7/1.0 - Pg 10 - Printed: 04/07/2024

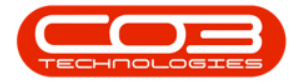

| a '         |            |           | Pu                 | rchase Requ | isition Listing - | BPO: Version 2.1. | 0.31 - Exan | nple Company                    | -                      | D X          |
|-------------|------------|-----------|--------------------|-------------|-------------------|-------------------|-------------|---------------------------------|------------------------|--------------|
| Home Eq     | upment and | Locations | Contract Finance a | ndHR Inv    | entory Mainten    | ance and Projects | Manufact    | uring Procurement Sales Service | Reporting Utilities    | - 8          |
| 3 🦢         | X          | k P       | 00                 |             | 4                 |                   |             | Durban 🔹 🕢                      |                        |              |
| Add Edit D  | elete H    | d Rele    | ne Accrove Ded     | ne Save     | Layout Worksp     | aces Print        | Export      | New 💌 Refresh                   |                        |              |
|             |            |           |                    |             |                   |                   | - 1         | Status A StatusDesc             |                        |              |
| Maintain    | -4         |           | Toolis             | .4          | Format            | a Print           | 4           | A Approved                      | -                      |              |
|             |            |           |                    |             |                   |                   |             | C Closed                        |                        |              |
| PRCode      | PRType     | Status    | EmployeeNumber     | FirstName   | LastName          | EventDate         | EventTi     | I Issued                        |                        | SupplerExist |
|             |            |           |                    | 6123-52     |                   |                   |             | N New                           | -                      |              |
| E PR0000356 | MAINT      | N         | MLD001             | Mark        | Mudderveld        | 17 May 2017       | 10:21:2     | K Keleased                      | -                      | Yes          |
| E PR0000357 | MAINT      | N         | MUD001             | Mark        | Mudderveld        | 17 May 2017       | 10:47:4     | x                               | 1                      | Yes          |
| E PR0000359 | MAINT      | N         | MLD001             | Mark        | Mudderveid        | 17 May 2017       | 11:07:55    | Test 2.1.0.4 Procurem Test      | 2.1.0.4Procure         | Yes          |
| PR0000361   | MAINT      | N         | MLD001             | Mark        | Mudderveld        | 17 May 2017       | 11:48:50    |                                 |                        | Yes          |
| E PR0000362 | MAINT      | N         | MUD001             | Mark        | Mudderveld        | 17 May 2017       | 12:22:33    | 3 Please phone with lat Please  | se phone with la       | Yes          |
| E PR0000363 | MAINT      | N         | MUD001             | Mark        | Mudderveld        | 17 May 2017       | 13:44:30    | 0 procurement from a c proc.    | rement from a          | Yes          |
| E PR0000364 | MAINT      | N         | MUD001             | Mark        | Mudderveid        | 17 May 2017       | 14:01:25    | 5 Standalone work orde Starv    | dalone work ord        | Yes          |
| E PR0000366 | MAINT      | N         | MUD001             | Mark        | Mudderveld        | 17 May 2017       | 15:10:09    | 9 v2.1.0.4 standalone v2.1.     | .0.4 standalone        | Yes          |
| E PR0000368 | MAINT      | N         | MUD001             | Mark        | Mudderveld        | 17 May 2017       | 16:30:38    | stock report procurem stock     | report procure         | Yes          |
| E PR0000369 | MAINT      | N         | MUD001             | Mark        | Mudderveld        | 17 May 2017       | 16:38:47    | 7 v2.1.0.4 stock report v2.1.   | .0.4 stock repor       | Yes          |
| E PR0000370 | MAINT      | N         | MUD001             | Mark        | Mudderveld        | 17 May 2017       | 16:42:55    | 5                               |                        | Yes          |
| PR0000374   | MAINT      | N         | MUD001             | Mark        | Mudderveld        | 18 May 2017       | 09:15:58    | 6 call procurement v2.1 call p  | rocurement v2          | Yes          |
| E PR0000377 | MAINT      | N         | MUD001             | Mark        | Mudderveld        | 18 May 2017       | 11:48:55    | 9 Project procurement 2 Proje   | ct procurement         | Yes          |
| B PR0000380 | MAINT      | N         | DUT001             | Susan       | Du Toit           | 18 May 2017       | 12:00:43    | 3                               | Colore and Contractory | No           |
| B PR0000381 | MAINT      | N         | DUT001             | Susan       | Du Toit           | 18 May 2017       | 12:02:58    | 8                               | 1                      | Yes          |
| E PR0000385 | MAINT      | N         | DUT001             | Susan       | Du Toit           | 18 May 2017       | 14:12:40    | 0                               |                        | Yes          |
| E PR0000386 | MAINT      | N         | MUD001             | Mark        | Mudderveid        | 18 May 2017       | 14:58:18    | 8                               | 1                      | Yes          |
| PR0000396   | MAINT      | N         | DUT001             | Susan       | Du Toit           | 19 May 2017       | 11:31:05    | 9                               |                        | Yes          |
| PR0000397   | MAINT      | N         | MUD001             | Mark        | Mudderveld        | 19 May 2017       | 11:45:53    | 3                               |                        | Yes          |
| E PR0000398 | MAINT      | N         | MUD001             | Mark        | Mudderveld        | 19 May 2017       | 11:45:11    | 1                               |                        | Yes          |
| B PR0000400 | MAINT      | N         | MUD001             | Mark        | Mudderveld        | 19 May 2017       | 12:12:19    | 9                               |                        | Yes          |
| B PR0000404 | MAINT      | N         | MUD001             | Mark        | Mudderveid        | 19 May 2017       | 12:54:12    | 2                               |                        | Yes          |
| B PR0000405 | MAINT      | N         | MUD001             | Mark        | Mudderveid        | 19 May 2017       | 12:56:25    | 5 retest retes                  | t                      | Yes          |
| PR0000407   | MAINT      | N         | MUD001             | Mark        | Mudderveld        | 19 May 2017       | 13:15:14    | 4                               |                        | Yes          |
| E PR0000409 | MAINT      | N         | MUD001             | Mark        | Mudderveld        | 22 May 2017       | 12:11:42    | 2                               |                        | Yes          |

• The **Purchase Requisition Listing** screen will now only display the requisitions in the **Released** status awaiting **Approval**.

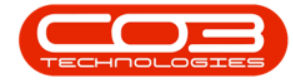

Note: In this screen, the requisition can also be **Declined** or put on **Hold**.

# REMOVE REQUISITION FROM APPROVAL (PLACE ON HOLD)

- Select the row of the requisition you wish to Remove from Approval.
- Either click on the relevant button in the Action Button Toolbar or right click anywhere in the row of that requisition to display the pop up **Process** menu.
- Click on the **Hold** Remove from Approval option.

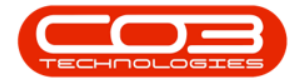

| <u>`</u>                |              |              | Pu                                                     | rchase Requ | isition Listing - I | BPO: Version 2.1. | 0.31 - Example | Company               | -                        | D X             |
|-------------------------|--------------|--------------|--------------------------------------------------------|-------------|---------------------|-------------------|----------------|-----------------------|--------------------------|-----------------|
| Home E                  | quipment a   | nd Locations | Contract Finance a                                     | nd HR Inv   | entory Maintena     | ance and Projects | Manufacturing  | Procurement Sales Se  | rvice Reporting Utilitie | s - 8 1         |
| 3                       | X            | 1 P          | v 🕜 🕻                                                  |             |                     | 1 🔮 1             | Durbe          | n •                   |                          |                 |
| Add Edit                | Delete       | Hold Rele    | ase Approve Ded                                        | ne Save     | Layout Workspa      | oces Print E      | Export Relea   | sed • Refresh         |                          |                 |
| Maintain                | -            |              | Process                                                |             | Format              | , Print           |                | Current               |                          |                 |
| Paran a collected black | Are bains in |              | F fell and                                             | Sec. N      |                     |                   |                |                       |                          |                 |
| PRCode                  | + PRTvr      | w Statut     | EmployeeNumber                                         | FestName    | LastName            | EventDate         | EventTime      | Comments              | Notes                    | SupplerExist    |
| T menue                 | (mil)        | re yanay     | entre les les                                          | ( President | FORMAGINE           | L'IONE/ONE        | L'ENTINE       | Compres               | THE REAL                 | angeport to non |
| ■ PR0000355             | MAIN         | r R          | MUD001                                                 | Mark        | Mudderveld          | 17 May 2017       | 09:21:02       | Needed urgently       | Needed urgently          | Yes             |
| ■ PR0000360             | MAIN         | r R          | MUD001                                                 | Mark        | Mudderveld          | 17 May 2017       | 11:33:50       | and the second second | anning, Swift            | Yes             |
| PR0000367               | MAIN         | R            | MUD001                                                 | Mark        | Mudderveld          | 17 May 2017       | 15:33:59       | OTC procurement v2,   | OTC procurement v2       | Yes             |
| PR0000422               | MAIN         | R            | Process                                                |             | udderveld           | 24 May 2017       | 16:35:06       |                       |                          | Yes             |
|                         |              |              | Approve<br>Approve the R<br>Decline<br>Decline the rec | equisition  | ~                   |                   |                |                       |                          |                 |
| 6                       |              |              |                                                        |             |                     |                   |                |                       | 06 Sep 2017 [ Op         | ven Windows *   |

• A **Requisition - Process** message box will appear informing you that;

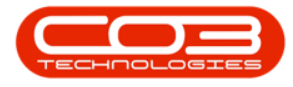

## • The requisition no. [] has been placed on hold successfully.

• Click on **OK**.

| Inore Toppenetrand Locators Contract Pronoce and Hit Inventory Mantemarce and Projects Manufacturing Procurement Sales Service Reporting Ublies     Add Exit Delete     Heid Robuste Approve Deckne     Service Reporting Ublie     Process     Process     Procest     Process     Process     Process     Procest     Process     P  | 0            |
|----------------------------------------------------------------------------------------------------|--------------|
| Image: Serie Serie Serie Serie Serie Layout Workspaces       Print       Duban       Referent         Image: Serie Layout Workspaces       Print       Duban       Referent         Image: Serie Layout Workspaces       Print       Duban       Referent         Image: Serie Layout Workspaces       Print       Duban       Referent         Image: Serie Layout Workspaces       Print       Duban       Referent         Image: Serie Layout Workspaces       Print       Duban       Referent         Image: Serie Layout Workspaces       Print       Duban       Referent         Image: Serie Layout Workspace       Print       Duban       Referent         Image: Serie Layout Workspace       Print       Duban       Referent         Image: Serie Layout Workspace       Print       Duban       Referent         Image: Serie Layout Workspace       Print       Duban       Referent         Image: Serie Layout Workspace       Print       Duban       Referent         Image: Serie Layout Workspace       Print       Duban       Referent         Image: Serie Layout Workspace       Print Workspace       Different       Referent         Image: Serie Layout Workspace       Print Workspace       Different       Referent         Image:                                                                                                    | - 0          |
| di       Est       Detete       Nold       Refresh         Mantam       Process       Format       Prot       Dort       Refresh         gi a claimer Moder More to grade by Fall       Format       Prot       Dort       Current         gi a claimer Moder More to grade by Fall       EngloyeetMumber FrontName       LastName       EventTime       Current       Notes         gi a claimer Moder More to grade by Fall       RMU001       Mark       Muddeweld       17May 2017       06:21:02       Needed urgently         gi R00000505       MAINT       R       ML0001       Mark       Muddeweld       17May 2017       15:35:59       OTC procurement v2       OTC procurement v2         gi R0000052       MAINT       R       ML0001       Mark       Muddeweld       17May 2017       15:35:59       OTC procurement v2       OTC procurement v2         gi R0000052       MAINT       R       ML0001       Mark       Muddeweld       17May 2017       16:35:56       OTC procurement v2       OTC procurement v2         @ R00000422       MAINT       R       ML0001       Mark       Muddeweld       17May 2017       16:35:56         @ The requisition no.       PR00000167       Mas been placed on hold successfully       OK <th></th>                                                                                                    |              |
| dd     ER     Decket     Note     Notes       Mantam     Process     Format     Prot     Current       y a claimer Moder Vers to grade by flat colume     Format     Prot     Darit     Redeed     Refresh       RR0000357     Mailtin     Rubover Munde     FirstName     LastName     EventDate     EventTime     Corrent       B     R0000357     Mailtin     R     Mu0001     Mark     Mudderveld     17May 2017     15:35:59     OTC procurement v2       B     R0000357     Mailtin     R     Mu0001     Mark     Mudderveld     17May 2017     15:35:59     OTC procurement v2     OTC procurement v2       B     R0000357     Mailtin     R     Mu0001     Mark     Mudderveld     17May 2017     15:35:59     OTC procurement v2       B     R0000367     Mailtin     R     Mu0001     Mark     Mudderveld     17May 2017     16:35:56       B     R0000367     Mailtin     R     Mu0001     Mark     Mudderveld     17May 2017     16:35:56       B     Roboxolight     No     No     Muderveld     17May 2017     16:35:56     0                                                                                                    |              |
| Mantain       Process       Format       Prot       Current         g a clasm hadder her to group by that clasm         RRC00d       RR PType       Status       Exployee/lumber       Firsthame       EventDate       EventDate       EventTime       Comenta       Notes         B R00000355       MAINT       R       ML0001       Mark       Mudderveld       17 May 2017       15:35.99       OTC procurement v2       OTC procurement v2       OTC procurement v2         B R0000422       MAINT       R       ML0001       Mark       Mudderveld       24 May 2017       15:35.99       OTC procurement v2       OTC procurement v2         B R0000422       MAINT       R       ML0001       Mark       Mudderveld       24 May 2017       15:35.99       OTC procurement v2       OTC procurement v2         Propulation - Process       V       V                                                                                                    |              |
| PRC0001 header here te grade by flat column<br>PRC006 • PRType Status Exployee/humber Fristhame LastName EventDate EventTime Commenta Notes<br>El PR0000305 MAINT R ML0001 Mark Mudderveld 17 May 2017 11:32:50<br>El PR0000307 MAINT R ML0001 Mark Mudderveld 17 May 2017 15:33:59 OTC procurement v2<br>El PR0000307 MAINT R ML0001 Mark Mudderveld 17 May 2017 15:33:59 OTC procurement v2<br>El PR0000307 MAINT R ML0001 Mark Mudderveld 17 May 2017 15:33:59 OTC procurement v2<br>Propulation - Process<br>V<br>CV                                                                                                    |              |
| PRCode       PRT/ype       Status       Employee/sumber       Firsthame       Lasthame       EventDiate       EventTime       Comments       Notes         B PR00000355       MAINT       R       MU0001       Mark       Mudderveld       17 Mary 2017       09:21:02       Needed urgently       Needed urgently         B PR00000567       MAINT       R       MU0001       Mark       Mudderveld       17 Mary 2017       15:33:59       OTC procurement v2       OTC procurement v2       OTC                                                                                                    |              |
| Interest         Project and so         Delay for our of the last of the last of the                                       | G role/Evist |
| Image: Process state         MAINT         R         ML0001         Mark         Mudderveld         17 May 2017         09:21:02         Needed urgently         Needed urgently           IP R0000367         MAINT         R         ML0001         Mark         Mudderveld         17 May 2017         11:33:50         OTC procurement v2         OTC procurement v2         OTC pro                                                                                                    | approxim     |
| B PR0000360 MAINT R MUD001 Mark Mudderveid 17 May 2017 11:33:50 OTC procurement v2 OTC procurement v2<br>B PR0000422 MAINT R MUD001 Mark Mudderveid 24 May 2017 16:35:66 OTC procurement v2 OTC procurement v2<br>B Requisition - Process X<br>Image: State of the state of the st | Yes          |
| B RR0000367 MAINT R ML0001 Mark Mudderveld 17 May 2017 15:33:59 OTC proorement v2 OTC proorement v2<br>B RR0000367 MAINT R ML0001 Mark Mudderveld 24 May 2017 16:35:06 OTC proorement v2 OTC proorement v2<br>Requisition - Process X<br>OK                                                                                                    | Yes          |
| B RR0000422 MABNT R MLD001 Mark Mudderveld 24 May 2017 16:35:06                                                                                                    | Yes          |
| Requisition - Process X                                                                                                    | Yes          |
|                                                                                                    |              |
|                                                                                                    |              |
|                                                                                                    |              |
|                                                                                                    |              |
|                                                                                                    |              |
|                                                                                                    |              |
|                                                                                                    |              |
|                                                                                                    |              |
|                                                                                                    |              |
|                                                                                                    |              |
|                                                                                                    |              |
|                                                                                                    | )            |

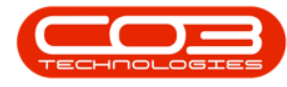

#### **VIEW REQUISITION IN NEW STATUS**

- You can no longer view the selected requisition in this Purchase Requisition Listing screen as the requisition has reverted back to the New status.
- To view the requisition, change the **Purchase Requisition Listing** screen status back to **New**.

Help v2024.5.0.7/1.0 - Pg 15 - Printed: 04/07/2024

CO3 Technologies (Pty) Ltd © Company Confidential

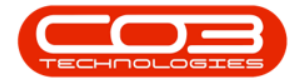

| U     |            |                         |             |          | Pu                 | rchase Requ | isition Listing - | BPO: Version 2.1. | 0.31 - Example | Company             | 3                   | - 🗆 X        |
|-------|------------|-------------------------|-------------|----------|--------------------|-------------|-------------------|-------------------|----------------|---------------------|---------------------|--------------|
| -     | Home       | Equipment               | t and Locat | tons C   | Contract Finance a | ndHR Inv    | entory Mainten    | ance and Projects | Manufacturing  | Procurement Sales S | Service Reporting U | tiltes - & x |
| 0     | 1          | X                       | Þ 4         | P        | 🕢 👔                |             | 2                 | 4                 | Durb           | an • 🙆              |                     |              |
| Add   | Edt        | Delete                  | Hold        | Releas   | e Approve Ded      | ne Save     | Layout Worksp     | aces Print        | Export Relea   | ised • Refresh      |                     |              |
|       | Maintain   |                         |             | De       | N/BER              | nes invia   | Format            | Dist              |                | Current             |                     |              |
|       | (ser iver) |                         |             |          | VLCD               |             | 1,0000            | 4 1944            | 1              | Conten y            | 3                   |              |
| Disga | column he  | ader here               | In Groch p  | y that c | olen               | -           |                   |                   |                |                     | 1000                |              |
| PRC   | ode        | <ul> <li>PRT</li> </ul> | ype St      | 1015     | EmployeeNumber     | FirstName   | LastName          | EventDate         | EventTime      | Comments            | Notes               | SupplerExist |
| ) 🖽 ( | R0000355   | MAJ                     | NT R        |          | MUD001             | Mark        | Mudderveid        | 17 May 2017       | 09:21:02       | Needed urgently     | Needed urgently     | Yes          |
| •     | R0000360   | MAJ                     | NT R        |          | MUD001             | Mark        | Mudderveld        | 17 May 2017       | 11:33:50       |                     |                     | Yes          |
| Ð     | R0000422   | MAJ                     | NT R        |          | MUD001             | Mark        | Mudderveld        | 24 May 2017       | 16:35:06       |                     |                     | Yes          |
|       |            |                         |             |          |                    |             |                   |                   |                |                     |                     |              |
|       |            |                         |             |          |                    |             |                   |                   |                |                     |                     |              |

Help v2024.5.0.7/1.0 - Pg 16 - Printed: 04/07/2024

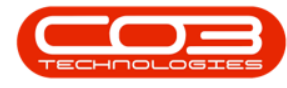

#### **APPROVE REQUISITION**

- Find the Requisition in the **Purchase Requisition Listing** screen where the status is set to **Released**.
- Select the row of the requisition you wish to **Approve**.
- Click on **Approve**.

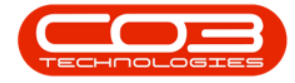

| <u>a                                    </u> |                            |           | Pur                | chase Requ | isition Listing - I | BPO: Version 2.1.0 | ).31 - Example ( | Company              |                          | D X                  |
|----------------------------------------------|----------------------------|-----------|--------------------|------------|---------------------|--------------------|------------------|----------------------|--------------------------|----------------------|
| Home Eq                                      | upment and                 | Locations | Contract Finance a | nd HR Inve | entory Maintena     | ance and Projects  | Manufacturing    | Procurement Sales Se | rvice Reporting Utilitie | s = 6 <sup>0</sup> ) |
| 🕑 🚺                                          | XY                         | P P       | "   🥙   🥸          |            | 4                   |                    | Durba            | n • 🕜                |                          |                      |
| Add Edit I                                   | Delete H                   | ald Relea | Approve Dedi       | ne Savel   | Layout Workspa      | oces Print E       | xport Relea      | sed • Refresh        |                          |                      |
| Maintain                                     | 4                          | P         | rocess             | 1          | Format              | a Print            | 1                | Current 4            |                          |                      |
|                                              |                            |           |                    |            |                     |                    |                  |                      |                          |                      |
| PRCode                                       | <ul> <li>PRType</li> </ul> | Status    | Enployee/\umber    | FirstName  | LastName            | EventDate          | EventTime        | Comments             | Notes                    | SupplerExist         |
|                                              | - Showing                  |           |                    |            |                     |                    |                  |                      |                          |                      |
| PR0000355                                    | MAINT                      | R         | MUD001             | Mark       | Mudderveld          | 17 May 2017        | 09:21:02         | Needed urgently      | Needed urgently          | Yes                  |
|                                              | MAINT                      | R         | MUD001             | Mark       | Mudderveld          | 17 May 2017        | 11:33:50         |                      |                          | Yes                  |
| E PR0000367                                  | MAINT                      | R         | MUD001             | Mark       | Mudderveld          | 17 May 2017        | 15:33:59         | OTC procurement v2   | OTC procurement v2       | Yes                  |
| H PR0000422                                  | MAINT                      | R         | MUD001             | Mark       | Mudderveld          | 24 May 2017        | 16:35:06         |                      |                          | Yes                  |
|                                              |                            |           |                    |            |                     |                    |                  |                      |                          |                      |
|                                              |                            |           |                    |            |                     |                    |                  |                      |                          |                      |

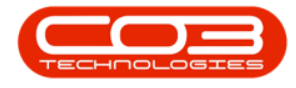

- A Process Validation message box will appear asking;
  - Are you sure that you want to authorise requisition
     []?
- Click on Yes.

Note on Requisition Approval Matrix and corresponding Purchasing Centre Requisition Configuration

**Note**: If a <u>second</u> approval is required, the requisition will remain here until approval is complete. This requisition Approval Matrix is set up in the Purchasing Centre Requisition configuration.

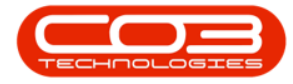

| Home Eq.        | ipment and | Locations | Pu<br>Contract Finance a | rchase Requ | uisition Listing - BPC | ): Version 2.1.0<br>and Protects | 31 - Example<br>Manufacturing | Company<br>Proturement Sales Se |                    | 0 X            |
|-----------------|------------|-----------|--------------------------|-------------|------------------------|----------------------------------|-------------------------------|---------------------------------|--------------------|----------------|
| Add Edt C       | elete H    | od Relea  | Me Approve Ded           | ne Save     | Layout Workspaces      | Print E                          | port Relea                    | an • 🕢                          |                    |                |
| Maintain        | 4          |           | Yocess                   | 4           | Format                 | a Print                          |                               | Current 4                       |                    |                |
| og a cilum head | PRType     | Status    | crium<br>EnoloveeNumber  | FrstName    | LastName Ev            | /entDate                         | EventTime                     | Comments                        | Notes              | SupplerExist   |
|                 | in the     |           |                          | 1 Per Paris |                        |                                  | are the                       |                                 |                    | and the second |
| ☑ PR0000355     | MAINT      | R         | MUD001                   | Mark        | Mudderveld 17          | 7 May 2017                       | 09:21:02                      | Needed urgently                 | Needed urgently    | Yes            |
| E PR0000360     | MAINT      | R         | MUD001                   | Mark        | Mudderveld 17          | 7 May 2017                       | 11:33:50                      |                                 |                    | Yes            |
| E PR0000367     | MAINT      | R         | MUD001                   | Mark        | Mudderveld 17          | 7 May 2017                       | 15:33:59                      | OTC procurement v2              | OTC procurement v2 | Yes            |
| PR0000422       | MAINT      | R         | MUD001                   | Mark        | Mudderveld 24          | 4 May 2017                       | 16:35:06                      |                                 |                    | Yes            |
|                 |            |           | Yes                      |             | No                     |                                  |                               |                                 |                    |                |
|                 |            |           |                          |             |                        |                                  |                               |                                 |                    |                |

• A **Requisition - Process** message box will appear informing you that;

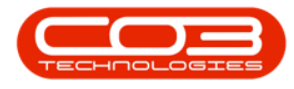

- Authorisation for requisition no. [] has been successful.
- Click on **OK**.

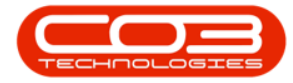

| à '         |                            |            | Pu                  | rchase Requ  | uisition Listing -       | BPO: Version 2.1. | 0.31 • Exa | imple Con  | mpany       |         | -                        | D X          |
|-------------|----------------------------|------------|---------------------|--------------|--------------------------|-------------------|------------|------------|-------------|---------|--------------------------|--------------|
| Home Eq     | upment and L               | ocations   | Contract Finance a  | ndHR Inv     | entory Mainten           | ance and Projects | Manufa     | cturing Pr | rocurement  | Sales S | ervice Reporting Utility | ei - 8 )     |
| a 🂋         | XI                         | 1          | / 🕜 🔞               |              | 2                        | 2                 |            | Durban     |             | 0       |                          |              |
| Add Edit (  | Delete Ho                  | ld Relea   | se Approve Ded      | ne Save      | Layout Workspi           | aces Print I      | Export     | Released   |             | Refresh |                          |              |
|             |                            |            |                     | 6759 di Via  | •                        |                   |            |            |             |         |                          |              |
| Mantan      |                            |            | rocess              | 5            | romat                    | a) Print          | <u>8</u>   | _          | corrent     | -       |                          |              |
|             |                            |            |                     |              |                          |                   |            |            |             |         |                          |              |
| PRCode      | <ul> <li>PRType</li> </ul> | Status     | EmployeeNumber      | FirstName    | LastName                 | EventDate         | EventT     | ime (      | Comments    |         | Notes                    | SupplerExist |
|             |                            |            | Theory              |              |                          |                   |            |            |             |         | Wine the states          |              |
| E PR0000355 | MAINT                      | R          | MUD001              | Mark         | Mudderveld               | 17 May 2017       | 09:21:     | 02 1       | Needed urg  | endy    | Needed urgently          | Yes          |
| E PR0000360 | MAINT                      | R          | MUD001              | Mark         | Mudderveld               | 17 May 2017       | 11:33:     | 50         | 070         |         | 070                      | Tes          |
| E PR0000367 | MAINT                      | R          | MUD001              | Mark         | Mudderveld               | 17 May 2017       | 15:33      | 29 (<br>Né | UTC procure | ment vZ | OTC procurement v2       | Tes          |
| B PR0000422 | MADNI                      | ĸ          | MOOVI               | Mark         | Muggerveid               | 241999 2017       | 10:35      | 00         |             |         |                          | 163          |
| Requisition | - Process<br>Authorisatio  | n for requ | isition no. PR00003 | 67, has beer | )<br>n successful.       | 1                 |            |            |             |         |                          |              |
| Requisition | - Process<br>Authorisatio  | n for requ | isition no. PR00003 | 67, has beer | )<br>n successful.<br>OK |                   |            |            |             |         |                          |              |

Help v2024.5.0.7/1.0 - Pg 22 - Printed: 04/07/2024

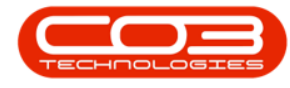

#### **VIEW SYSTEM GENERATED PURCHASE ORDER**

- A View Purchase Orders message box will appear asking;
  - $^{\circ}$  Do you wish to view the new purchase orders?
- Click on the **Yes**, if you want a quick link to the purchase order that has just be raised in order to view or print the order.
- Click on No, if you want to remain in the Purchase Requisition Listing screen.

To view the newly created Purchase Order later - go to

**Ribbon Access:** Procurement > Purchase Orders

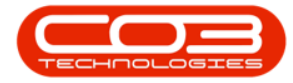

| <u>()</u>     |                            |                               | Pu                 | rchase Requ | visition Listing -               | BPO: \          | /ersion 2.1. | 0.31 - Ex                  | ample (        | Company                |                       |                          | D X          |
|---------------|----------------------------|-------------------------------|--------------------|-------------|----------------------------------|-----------------|--------------|----------------------------|----------------|------------------------|-----------------------|--------------------------|--------------|
| Hone Et       | pupment and<br>Delete H    | Locations<br>4 P<br>old Relea | Contract Finance a | ndHR Inv    | entory Mainten<br>Layout Workspu | arce ar<br>Aces | Print        | Manufe<br>Manufe<br>Export | Durba<br>Relea | Procureme<br>n sed sed | nt Sales S<br>Refresh | ervice Reporting Utility | 8 - 8        |
| Maintain      | -                          | P                             | rocess             |             | Format                           |                 | Print        |                            |                | Current                |                       |                          |              |
|               |                            |                               |                    |             |                                  |                 |              |                            |                |                        |                       |                          |              |
| PRCode        | <ul> <li>PRType</li> </ul> | Status                        | EmployeeNumber     | FirstName   | LastName                         | Ever            | tDate        | Event                      | nne            | Comment                | 1                     | Notes                    | SupplerExist |
| -             |                            |                               |                    |             |                                  |                 |              |                            |                |                        |                       |                          |              |
|               | MAINT                      | R                             | MUD001             | Mark        | Mudderveld                       | 17 M            | lay 2017     | 09:21                      | 02             | Needed u               | rgently               | Needed urgently          | Yes          |
| E PR0000360   | MAINT                      | R                             | MUD001             | Mark        | Mudderveld                       | 17 M            | tay 2017     | 11:33                      | 50             |                        |                       |                          | Yes          |
| E PR0000367   | MAINT                      | R                             | MUD001             | Mark        | Mudderveld                       | 17M             | lay 2017     | 15:33                      | 59             | OTC proc               | urement v2            | OTC procurement v2       | Yes          |
| 111 PR0000422 | MAINT                      | R                             | MUD001             | Mark        | Mudderveid                       | 2414            | lay 2017     | 10:35                      | :00            |                        |                       |                          | Yes          |
|               |                            |                               | 10                 |             |                                  |                 |              |                            |                |                        |                       |                          |              |
|               |                            |                               |                    |             |                                  |                 |              |                            |                |                        |                       |                          |              |

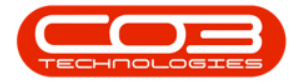

- To view the approved requisition, change the status in the Purchase Requisition Listing screen to **Issued**.
- The approved requisition is now displayed in this listing screen.

| ) —      |               |           | Pu                 | rchase Kequ | isition Listing - | BPO: Version 2.1   | .0.31 - Example | Company              |                          | L)           |
|----------|---------------|-----------|--------------------|-------------|-------------------|--------------------|-----------------|----------------------|--------------------------|--------------|
| Home E   | iquipment and | Locations | Contract Finance a | nd HR Inv   | entory Mainter    | vance and Projects | Manufacturing   | Procurement Sales Se | rvice Reporting Utilitie | 8 - 8        |
| 3 🊺      | XD            | k P       | v 🔘 6              |             | 2                 | 2                  | Durb            | an 🔹 🙆               |                          |              |
| d Edit   | Delete F      | old Rele  | ese Approve Decl   | ne Save     | Layout Worksp     | vaces Print        | Export Issue    | d • Refresh          |                          |              |
|          |               |           |                    |             | •                 |                    |                 |                      |                          |              |
| Maintain | 4             |           | Process            | 4           | Fornat            | # Print            | 4               | Current 4            |                          | -            |
|          |               |           |                    |             |                   |                    |                 |                      |                          |              |
| RCode    | + PRType      | Status    | EmployeeNumber     | FirstName   | LastName          | EventDate          | EventTime       | Comments             | Notes                    | SupplerExist |
|          |               |           |                    |             |                   |                    |                 |                      |                          |              |
| R0000328 | MAINT         | I         | DUT001             | Susan       | Du Toit           | 15 Mar 2017        | 13:51:47        |                      |                          | Yes          |
| R0000334 | MAINT         | 1         | DUT001             | Susan       | Du Toit           | 16 Mar 2017        | 13:55:10        |                      |                          | Yes          |
| R0000336 | CAP           | 1         | MUD001             | Mark        | Mudderveld        | 03 Apr 2017        | 16:26:31        |                      |                          | Yes          |
| R0000337 | MAINT         | I         | DUT001             | Susan       | Du Toit           | 10 Apr 2017        | 15:18:49        |                      |                          | Yes          |
| R0000339 | MAINT         | 1         | DUT001             | Susan       | Du Toit           | 11 Apr 2017        | 11:21:52        |                      |                          | Yes          |
| R0000341 | MAINT         | I         | DUT001             | Susan       | Du Toit           | 13 Apr 2017        | 11:12:32        |                      |                          | Yes          |
| R0000342 | MAINT         | I         | DUT001             | Susan       | Du Toit           | 13 Apr 2017        | 11:16:02        |                      |                          | Yes          |
| R0000343 | MAINT         | 1         | DUT001             | Susan       | Du Toit           | 13 Apr 2017        | 11:18:04        |                      |                          | Yes          |
| R0000347 | MAINT         | 1         | MUD001             | Mark        | Mudderveld        | 24 Apr 2017        | 14:54:55        |                      |                          | Yes          |
| R0000348 | CAP           | I         | DUT001             | Susan       | Du Toit           | 02 May 2017        | 15:54:44        |                      |                          | Yes          |
| R0000349 | CAP           | I         | DUT001             | Susan       | Du Toit           | 02 May 2017        | 15:59:17        |                      |                          | Yes          |
| R0000350 | CAP           | 1         | DUT001             | Susan       | Du Toit           | 04 May 2017        | 09:13:33        |                      |                          | Yes          |
| R0000354 | MAINT         | 1         | DUT001             | Susan       | Du Toit           | 04 May 2017        | 15:41:17        |                      |                          | Yes          |
| R0000365 | MAINT         | 1         | MUD001             | Mark        | Mudderveld        | 17 May 2017        | 14:27:16        |                      |                          | Yes          |
| R0000367 | MAINT         | I         | MUD001             | Mark        | Mudderveld        | 17 May 2017        | 15:33:59        | OTC procurement v2   | OTC procurement v2       | Yes          |
| R0000372 | MAINT         | 1         | MUD001             | Mark        | Mudderveld        | 18 May 2017        | 09:05:55        |                      |                          | Yes          |
| R0000373 | MAINT         | I         | MUD001             | Mark        | Mudderveld        | 18 May 2017        | 09:08:15        |                      |                          | Yes          |
| R0000376 | MAINT         | 1         | MUD001             | Mark        | Mudderveld        | 18 May 2017        | 09:34:31        |                      |                          | Yes          |
| R0000379 | MAINT         | I         | MUD001             | Mark        | Mudderveld        | 18 May 2017        | 11:57:21        |                      |                          | Yes          |
| R0000382 | MAINT         | 1         | DUT001             | Susan       | Du Toit           | 18 May 2017        | 12:07:56        |                      |                          | Yes          |
| R0000383 | MAINT         | I         | MUD001             | Mark        | Mudderveid        | 18 May 2017        | 12:46:28        |                      |                          | Yes          |
| R0000384 | MAINT         | 1         | DUT001             | Susan       | Du Toit           | 18 May 2017        | 13:05:45        | notes                | test                     | Yes          |
| 00000197 | MAINT         | 1         | M (2001            | Marb        | Muhlanuahl        | 19 May 2017        | 16-13-69        |                      |                          | Yer.         |

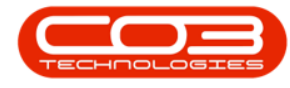

#### **DECLINE A REQUISITION**

- Open the **Purchase Requisition Listing** screen and set the status to **Released**.
- Select the row of the requisition you wish to **decline**.
- Click on **Decline**.

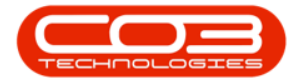

| à .         |           |           | Pu                 | rchase Requ | uisition Listing | BPO: Version 2.1   | .0.31 - Example | Company           |                      | - D X                    |
|-------------|-----------|-----------|--------------------|-------------|------------------|--------------------|-----------------|-------------------|----------------------|--------------------------|
| Home Equ    | pment and | Locations | Contract Finance a | ndHR Inv    | entory Mainter   | nance and Projects | Manufacturing   | Procurement Sales | Service Reporting UI | lites - d <sup>a</sup> ) |
| 🔂 💋 🕽       | K         | 1         | × 🕢 🖸              | 3           | 2                |                    | Durb            | an 🔹 🙆            |                      |                          |
| Add Edit De | lete H    | old Rele  | itie Approve Ded   | ine Save    | Layout Works     | paces Print        | Export Rele     | ased • Refresh    |                      |                          |
|             |           |           |                    | _           | •                |                    |                 |                   |                      |                          |
| Marstain    | 4         | _         | Process            | 3           | Format           | a Privit           | 4               | Current           | 8                    |                          |
|             |           |           |                    |             |                  |                    |                 |                   |                      |                          |
| PRCode •    | PRType    | Status    | EmployeeNumber     | FirstName   | LastName         | EventDate          | EventTime       | Comments          | Notes                | SupplerExist             |
|             |           |           |                    |             |                  |                    |                 |                   |                      |                          |
|             | MAINT     | R         | MUD001             | Mark        | Mudderveld       | 17 May 2017        | 09:21:02        | Needed urgently   | Needed urgently      | Yes                      |
| ■ PR0000350 | MAINT     | R         | MUD001             | Mark        | Mudderveid       | 17 May 2017        | 11:33:50        |                   |                      | Yes                      |
| E PR0000422 | MAINT     | R         | MUD001             | Mark        | Mudderveld       | 24 May 2017        | 16:35:06        |                   |                      | Yes                      |
|             |           |           |                    |             |                  |                    |                 |                   |                      |                          |
|             |           |           |                    |             |                  |                    |                 |                   |                      |                          |
|             |           |           |                    |             |                  |                    |                 |                   |                      |                          |
| (           |           |           |                    |             |                  |                    |                 |                   |                      | )                        |
|             |           |           |                    |             |                  |                    |                 |                   | 06 Sep 2017          | Open Windows *           |

- A **Process Validation** message box will appear, asking;
  - Are you sure that you want to decline requisition []?

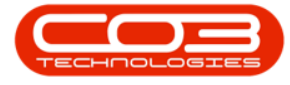

• Click on Yes.

| Home                  |              |              | Pur                | ichase Requ | isition Listing - BP | O: Version 2.1.0 | ).31 - Example | Company                  |                    | - 0                     |
|-----------------------|--------------|--------------|--------------------|-------------|----------------------|------------------|----------------|--------------------------|--------------------|-------------------------|
| and the second second | quipment a   | nd Locations | Contract Finance a | nd HR Invi  | entory Maintenans    | ce and Projects  | Manufacturing  | Procurement Sales S      | ervice Reporting L | llites - d <sup>a</sup> |
| 🔂 🥠<br>Add Edit       | X<br>Delete  | Hold Rele    | 🖗 🧭 🕻              | ne Save     | Layout Workspace     | es Print E       | port Refer     | an • 🕢<br>ased • Refresh |                    |                         |
| Naintain              | -            |              | Process            | -           | Format               | Print            |                | Ourrent 4                |                    |                         |
| e a reken her         | der Seini fü |              | Lookara -          | sed.        |                      |                  |                | 899994H                  |                    | 11                      |
| PRCode                | · PRTyp      | e Status     | EmployeeNumber     | FirstName   | LastName             | EventDate        | EventTime      | Comments                 | Notes              | SupplerExist            |
|                       | 100          | \$ 6,20,00   |                    |             |                      |                  |                |                          |                    |                         |
| E PR0000355           | MAINT        | R            | MJ0001             | Mark        | Mudderveld           | 17 May 2017      | 09:21:02       | Needed urgently          | Needed urgently    | Yes                     |
| J PR0000360           | MAINT        | R            | MUD001             | Mark        | Mudderveld           | 17 May 2017      | 11:33:50       | of the second second     |                    | Yes                     |
| PR0000422             | MAINT        | R            | MUD001             | Mark        | Mudderveld           | 24 May 2017      | 16:35:06       |                          |                    | Yes                     |
|                       |              |              | -                  |             |                      |                  |                |                          |                    |                         |
| Į                     |              |              | Yes                |             | NO                   |                  |                |                          |                    |                         |
|                       | _            |              | Yes                |             | No                   |                  |                |                          |                    |                         |
|                       |              |              | Yes                |             | No                   |                  |                |                          |                    |                         |
|                       | _            |              | Yes                |             | NO                   |                  |                |                          |                    |                         |
|                       | _            | _            | Yes                |             | NO                   |                  |                |                          |                    |                         |
|                       |              |              | Yes                |             | NO                   |                  |                |                          |                    |                         |
| ļ                     |              |              | Yes                |             | NO                   |                  |                |                          |                    |                         |
| ļ                     |              |              | Yes                |             | NO                   |                  |                |                          |                    |                         |
|                       |              |              | Yes                |             | NO                   |                  |                |                          |                    |                         |

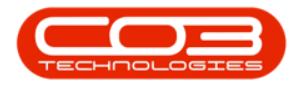

#### **DECLINE / REJECTION COMMENTS**

• A Rejection Comments message box will appear.

|         | ¥           |           |        |         | PL               | irchase Regi | uisition Listing - | BPO: Version 2.1. | 0.31 - Example | Company           |                      |             | Х  |
|---------|-------------|-----------|--------|---------|------------------|--------------|--------------------|-------------------|----------------|-------------------|----------------------|-------------|----|
| 9 но    | me Eq       | uipment a | and Lo | cations | Contract Finance | and HR Inv   | entory Mainterv    | ance and Projects | Manufacturing  | Procurement Sales | Service Reporting Ut | lites – di  | X  |
| A f     | 7           | X         | Þ      | 1       |                  |              | ai 🕴               | . 🧕               | Durbe          | n • 🚯             |                      |             |    |
| Add E   | 🔎<br>Edit I | Delete    | Hok    | Relea   | and Androve Dec  | ine Save     | Norksov            | vers Print I      | Export Dalas   | end • Refresh     |                      |             |    |
|         |             |           | 100    | 1.00    |                  |              |                    |                   | Keica          | 960 • (114)       |                      |             |    |
| Main    | stain       | 4         |        | -       | rocess           | 1            | Format             |                   | 4              | Current ,         | 1                    |             |    |
|         |             |           |        |         |                  |              |                    |                   |                |                   |                      |             |    |
| PRCode  | 1           | · PRTyp   | ×      | Status  | EmployeeNumber   | FirstName    | LastName           | EventDate         | EventTime      | Comments          | Notes                | SupplerExis | st |
|         |             |           |        |         |                  |              |                    |                   |                |                   |                      |             |    |
| 🗄 PR000 | 00355       | MAIN      | r      | R       | MUD001           | Mark         | Mudderveld         | 17 May 2017       | 09:21:02       | Needed urgently   | Needed urgently      | Yes         |    |
| E PROD  | 00360       | MAIN      | T.     | R       | MUD001           | Mark         | Mudderveld         | 17 May 2017       | 11:33:50       |                   |                      | Yes         |    |
| E PR000 | 00422       | MAIN      | Ĩ.     | R       | MUD001           | Mark         | Mudderveld         | 24 May 2017       | 16:35:06       |                   |                      | Yes         |    |
|         |             |           |        |         | Process 4        |              |                    |                   |                | 1                 |                      |             |    |
|         |             |           |        |         |                  |              |                    |                   |                |                   |                      |             |    |
| (       |             |           | -      |         |                  | _            |                    |                   | _              |                   | 06 Sep 2017          | Open Windo  | WS |

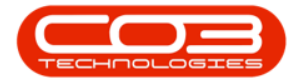

- Type in any **Rejection Comments** concerning this requisition.
- Click on Save.

| <u>a '</u>                                                          |                                 |                 | Put                                                                                                    | rchase Requ          | iisition Listing - B                           | PO: Version 2.1.                          | 0.31 - Example                         | Company                                               |                      | o x                      |
|---------------------------------------------------------------------|---------------------------------|-----------------|----------------------------------------------------------------------------------------------------|----------------------|------------------------------------------------|-------------------------------------------|----------------------------------------|-------------------------------------------------------|----------------------|--------------------------|
| Home Equ<br>Home Equ<br>Add Edit De<br>Mantan                       | ipment and L<br>K P<br>elete Ho | A P<br>kd Relea | Contract Finance a Contract Finance a Contract Fina | nd HR Inv            | entory Maintenar<br>Layout Workspace<br>Format | nce and Projects                          | Manufacturing<br>Durbi<br>Export Relea | Procurement Sales<br>an •<br>sed • Refresh<br>Current | Service Reporting Ut | lites — d <sup>a</sup> ) |
| PRCode •                                                            | PRType                          | status          | column<br>EmployeeNumber                                                                                                    | FirstName            | LastName                                       | EventDate                                 | EventTime                              | Comments                                              | Notes                | SupplerExist             |
| <ul> <li>PR0000355</li> <li>PR0000360</li> <li>PR0000422</li> </ul> | MAINT<br>MAINT<br>MAINT         | R<br>R<br>R     | MUD001<br>MUD001<br>MUD001                                                                                                    | Mark<br>Mark<br>Mark | Mudderveld<br>Mudderveld<br>Mudderveld         | 17 May 2017<br>17 May 2017<br>24 May 2017 | 09:21:02<br>11:33:50<br>16:35:06       | Needed urgently                                       | Needed urgently      | Yes<br>Yes<br>Yes        |
|                                                                     |                                 | Sto             | ave Back<br>Process                                                                                                    | ired.                |                                                |                                           |                                        |                                                       |                      |                          |
|                                                                     |                                 |                 |                                                                                                    |                      |                                                |                                           |                                        |                                                       |                      |                          |
|                                                                     |                                 |                 |                                                                                                    |                      |                                                |                                           |                                        |                                                       |                      |                          |
| (                                                                   |                                 |                 |                                                                                                    |                      |                                                | _                                         | _                                      |                                                       | 06 Sep 2017          | Open Windows •           |

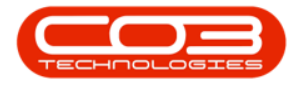

- A **Requisition Process** message box will appear informing you that;
  - Requisition no. [] has been declined.
- Click on OK.

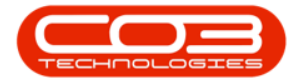

| 3 💋         | ×                          | k P                           | " 🖉 🕻          |                     | 4             | 8             | Durb         | an 🔹 🚯          |                 |               |
|-------------|----------------------------|-------------------------------|----------------|---------------------|---------------|---------------|--------------|-----------------|-----------------|---------------|
| idd Edit I  | Delete H                   | sid Relei                     | ne Approve Ded | ine Save            | Layout Worksp | vaces Print E | Export Relev | esed • Refresh  |                 |               |
| Maintain    | 4                          | 1                             | rocess         | 4                   | Format        | a Print       |              | Current         |                 |               |
|             |                            |                               |                |                     |               |               |              |                 |                 |               |
| PRCode      | <ul> <li>PRType</li> </ul> | Status                        | EmployeeNumber | FirstName           | LastName      | EventDate     | EventTime    | Comments        | Notes           | SupplierExist |
| E PR0000355 | MAINT                      | R                             | MUD001         | Mark                | Mudderveld    | 17 May 2017   | 09:21:02     | Needed urgently | Needed urgently | Yes           |
| B PR0000360 | MAINT                      | R                             | M 0001         | Mark                | the date and  | 17 May 2017   | 11:33:50     |                 | 1111111111      | Yes           |
|             |                            |                               | CONTRACTOR &   | 1788 15             | WICOG AGO     | PL 1403 PAY   |              |                 |                 |               |
| g PR0000422 | Requisition                | R<br>- Process<br>Requisition | MUD001         | Mark<br>s been decl | Mudderveld X  | 24May 2017    | 16:35:06     |                 |                 | Yes           |
| J PR0000422 | Requisition                | R<br>- Process<br>Requisition | MLD001         | Mark s been decl    | Mudderveld    | 24May 2017    | 16:35:06     |                 |                 | Yes           |
| PR0000422   | MAINT<br>Requisition       | R<br>- Process<br>Requisition | MLD001         | Mark s been decl    | Mudderveld    | 24May 2017    | 16:35:06     |                 |                 | Yes           |
| PR0000422   | MAINT                      | R<br>- Process<br>Requisition | MUD001         | Mark s been decl    | Mudderveld    | 24May 2017    | 16:35:06     |                 |                 | Yes           |
| PR0000422   | MAINT<br>Requisition       | R<br>- Process<br>Requisition | MUD001         | Mark s been decl    | Mudderveld    | 24May 2017    | 16:35:06     |                 |                 | Yes           |
| PR0000422   | MAINT                      | R<br>- Process<br>Requisition | MUD001         | Mark s been decl    | Mudderveld    | 24May 2017    | 16:35:06     |                 |                 | Yes           |
| PR0000422   | MAINT                      | R<br>- Process<br>Requisition | MUD001         | Mark s been decl    | Mudderveld    | 24May 2017    | 16:35:06     |                 |                 | Yes           |

Help v2024.5.0.7/1.0 - Pg 32 - Printed: 04/07/2024

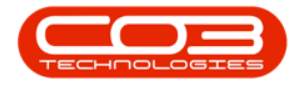

#### **VIEW DECLINED REQUISITION STATUS**

- The requisition will be **removed** from this **Purchase Requisition** Listing screen.
- To view the declined requisition, change the **status** in this listing screen to **Declined**.
- The declined requisition is now displayed in this **Declined** status.

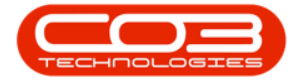

| ra column herod<br>RCode | <ul> <li>PRType</li> </ul> | Status | column<br>EmployeeNumber | FirstName | LastName   | EventDate   | EventTime | Comments               | Notes                    | SupplerExist |
|--------------------------|----------------------------|--------|--------------------------|-----------|------------|-------------|-----------|------------------------|--------------------------|--------------|
|                          |                            |        |                          |           |            |             |           |                        |                          |              |
| PR0000007                | MAINT                      | D      | SHA001                   | Beinda    | Sharman    | 07 Apr 2014 | 15:35:29  |                        |                          | Yes          |
| PR0000311                | TREAM                      | 0      | DUT001                   | Susan     | Du Toit    | 07 Oct 2016 | 13:52:51  |                        |                          | Yes          |
| ] PR0000332              | MAINT                      | 0      | DUT001                   | Susan     | Du Tolt    | 15 Mar 2017 | 16:20:33  |                        |                          | Yes          |
| J PR0000333              | TREAM                      | D      | DUT001                   | Susan     | Du Tolt    | 16 Mar 2017 | 08:59:16  | test                   | test                     | Yes          |
| 3 PR0000340              | MAINT                      | 0<br>0 | DUT001                   | Susan     | Du Toit    | 11 Apr 2017 | 11:43:48  | No. of A case of a     | Nandad, secold.          | Yes          |
| 000000355                | MAINT                      | 0      | MUD001                   | Mark      | Mudderveld | 17 May 2017 | 10-56-15  | Diasce choos with lat  | Needed urgenby           | Tes          |
| 0 00000330               | MAINT                      | 0      | MI0001                   | Mark      | Muddervald | 17 May 2017 | 10:30:13  | Prease priorie walliot | Please priorie with lass | Ver          |
| 1 000000402              | MAINT                      | 0      | M(D001                   | Mark      | Muddenald  | 19 May 2017 | 12:17:09  |                        |                          | Vec          |
|                          |                            |        |                          |           |            |             |           |                        |                          |              |

#### **VIEW DECLINED REQUISITION REASON**

You can view the reason for the refusal of any requisition.

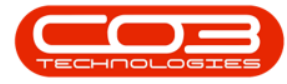

• Click on the expand icon in front of a selected requisition.

- 1. The Approval Matrix frame will expand.
- 2. Here you can view the authority responsible and the reason for declining the requisition.

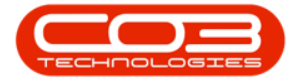

| ф <del>т</del>      |           |           | Purc            | hase Requ  | isition List | ing - BPO: Vers  | ion 2.3.0.3 - | Example Con     | npany         |               |                  |                | x          |
|---------------------|-----------|-----------|-----------------|------------|--------------|------------------|---------------|-----------------|---------------|---------------|------------------|----------------|------------|
| Hom                 | Equipment | and Locat | io Contra Finan | ce and H I | nvento M     | aintenance and P | Projec Manu   | facturi Procu   | reme S        | Sal Servi Ri  | eporti Util      | t _ 2          | ×          |
| Add Edit            | Delete V  | /iew      | Hold Release    | Approve D  | adine Sa     | ve Layout Wor    | kspaces F     | Print Export    | Durb<br>Decli | an 🔹          | Refresh          |                |            |
| Mainta              | in        | 4         | Proces          | is         | 4            | Format           | 4             | Print           | 4             | Current       | 4                |                | $\sim$     |
|                     |           |           |                 |            |              |                  |               |                 |               |               |                  |                |            |
| PRCode              | PRType    | Status    | EmployeeNumber  | FirstName  | LastName     | EventDate        | Comments      | ExdCost         | Notes         | SupplierExist | IndCost          | SourceTypeDesc | Custo      |
| 9 ADC               | REC       | RBC       | REC             | ROC        | RBC          | =                | RBC           | =               | RBC           | REC           | =                | 8 8 C          | REC        |
| E PR0000007         | MAINT     | D         | SHA001          | Belinda    | Sharman      | 07-04-2014       |               | 1,500.00        |               | Yes           | 1.710.00         | Work Order     | DERO       |
|                     |           |           |                 |            |              |                  |               |                 | 4             |               |                  |                |            |
| AccessType          | CodeDes   | cription  | ApprovalCode    | Approve    | d Comm       | ent              |               |                 |               |               |                  |                |            |
| PROC                | General N | 1anager   | GNMN            | No         | cancel       | led in error     | +             | -4              |               |               |                  |                |            |
| E PR0000311         | MAINT     | D         | DL/T001         | Bianca     | Du Toit      | 07-10-2016       |               | 25.00           |               | Yes           | 28.50            | Warehouse      |            |
|                     | MAINT     | D         | DUT001          | Bianca     | Du Toit      | 15-03-2017       |               | 30.00           |               | Yes           | 34.20            | Warehouse      | НОРО       |
|                     | MAINT     | D         | DUT001          | Bianca     | Du Toit      | 16-03-2017       | test          | 7,000.00        | test          | Yes           | 7,980.00         | Warehouse      |            |
| PR0000340           | MAINT     | D         | DUT001          | Bianca     | Du Toit      | 11-04-2017       |               | 12.00           |               | Yes           | 12.00            | Warehouse      |            |
|                     | MAINT     | D         | MUD001          | Judith     | Mudzengi     | 18-05-2017       |               | 809.96          |               | Yes           | 923.35           | Warehouse      | HOPO       |
|                     | MAINT     | D         | MUD001          | Judith     | Mudzengi     | 19-05-2017       |               | 200.00          |               | Yes           | 228.00           | Warehouse      |            |
| PR0000537           | MAINT     | D         | MIL001          | Abigail    | Milne        | 07-09-2018       |               | 650.00          |               | Yes           | 732.50           | Warehouse      |            |
|                     |           |           |                 |            |              |                  |               |                 |               |               |                  |                |            |
| <<br>Open Windows ▼ |           |           |                 |            |              |                  |               | User : AbigailM | 03-10         | 0-2019 Versio | ⊃<br>n : 2.3.0.3 | Example Compar | +<br>זע או |

MNU.053.002